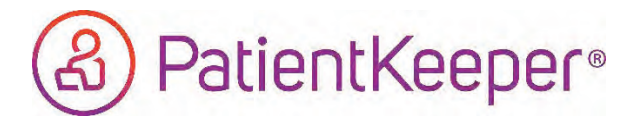

## A. Open PatientKeeper & Launch into the deficiencies application

In PatientKeeper, press the Pending alerts icon and then choose the Deficiencies option. This launches the mobile deficiencies app.

If a PIN is setup in PatientKeeper, and it matches the PIN setup in MPF, then the PIN is automatically passed to the mobile deficiency app. *Manual PIN entry is <u>not</u> necessary. Wait ~2-5 seconds for the PIN to be passed through.* 

|        |      | IV       | nor                                                   | me                               | Dei                                     | ICIE                                                 | ency                                                                        | / Ар                                                                                                    | р                                                                           |                                                                                                    | Mobile Det       | iciency App                                                                                                    |                                                                                                    |
|--------|------|----------|-------------------------------------------------------|----------------------------------|-----------------------------------------|------------------------------------------------------|-----------------------------------------------------------------------------|----------------------------------------------------------------------------------------------------|-----------------------------------------------------------------------------|----------------------------------------------------------------------------------------------------|------------------|----------------------------------------------------------------------------------------------------|----------------------------------------------------------------------------------------------------|
| al e B | 11:  | 25 V     |                                                       |                                  |                                         |                                                      |                                                                             |                                                                                                    | 11 7                                                                        | -                                                                                                    | 11:26 \$         |                                                                                                    | * 10                                                                                                    |
|        | Ca   | ncel     |                                                       |                                  | но                                      | CA                                                   |                                                                             |                                                                                                    |                                                                             | _                                                                                                    | My Tasks         | CA                                                                                                    | -                                                                                                    |
| 2 .    |      |          |                                                       |                                  |                                         |                                                      |                                                                             |                                                                                                    |                                                                             |                                                                                                    | All Deficiencies |                                                                                                    | Ð                                                                                                    |
| 0      |      |          |                                                       |                                  |                                         |                                                      |                                                                             |                                                                                                    |                                                                             |                                                                                                    |                  |                                                                                                    | 2                                                                                                    |
|        |      |          |                                                       | Se                               | cud                                     | iy P                                                 | IN                                                                          |                                                                                                    |                                                                             |                                                                                                    | Signature        |                                                                                                    | D                                                                                                    |
|        |      |          |                                                       |                                  |                                         |                                                      |                                                                             |                                                                                                    |                                                                             |                                                                                                    | ab Missing Te    | kt (                                                                                                    |                                                                                                    |
|        |      |          |                                                       |                                  |                                         |                                                      |                                                                             |                                                                                                    |                                                                             |                                                                                                    | Missing Do       | cument (                                                                                                    | 0                                                                                                    |
|        |      |          | 0                                                     | 9                                | Pass                                    | word                                                 | ds<br>T                                                                     | 0                                                                                                    | 0                                                                           |                                                                                                    |                  |                                                                                                    |                                                                                                    |
|        | 1    | 2        | 3                                                     | 4                                | 5                                       | ь                                                    | _                                                                           | 8                                                                                                    | 9                                                                           | 0                                                                                                    |                  |                                                                                                    |                                                                                                    |
|        | -    | 1        | :                                                     | ÷                                | (                                       | )                                                    | \$                                                                          | &                                                                                                    | @                                                                           | "                                                                                                    |                  |                                                                                                    |                                                                                                    |
|        | #+=  |          | 4                                                     | 4                                | 1                                       |                                                      | 1                                                                           |                                                                                                    |                                                                             | $\bigotimes$                                                                                                    |                  |                                                                                                    |                                                                                                    |
|        | 1000 | APC      |                                                       |                                  |                                         |                                                      |                                                                             | 1                                                                                                    |                                                                             | Contraction of the local division of the local division of the loc |                  |                                                                                                    |                                                                                                    |
|        | 2    | 2 )<br>0 | 2 (Cancel<br>2 )<br>0 1 2<br>7 /<br>7 /<br>7 /<br>7 / | 2 0<br>0 1 2 3<br>- 7 :<br>#+= , | 2<br>0<br>1 2 3 4<br>- / : ;<br>8++ , , | 2 )<br>0 Securi<br>1 2 3 4 5<br>- / : ; (<br>#++ , ? | Cancel HCA<br>2<br>0<br>Password<br>1 2 3 4 5 6<br>- / : ; ( )<br>#++ , , ? | Image: Cancel HCA   Image: Cancel HCA   Image | 2 0 HCA   2 0 Security PIN   3 4 5 6 7 8   - / : ; ( ) \$ &   #** . ; ? ! ' | Image: Security PIN   Image: Security PIN   Image: Security P                                                                                                    | Cancel HCA       | 2 Cancel HCA My Tasks   2 0 Security PIN Image: Cancel of the construction of the construction of the constructi | Cancel HCA HCA   My Tasks Image: All Deficiencies   Image: All Deficiencies Image: All Deficiencies   Image: Becurity Film Image: All Deficiencies   Image: Becurity Film Image: All Deficiencies   Image: Becurity Film Image: All Deficiencies   Image: Becurity Film Image: All Deficiencies   Image: Becurity Film Image: All Deficiencies   Image: Becurity Film Image: All Deficiencies   Image: Becurity Film Image: Becurity Film   Image: Becurity Film Image: Becurity Film   Image: Becurity Film Image: Becurity Film   Image: Becurity Film Image: Becurity Film   Image: Becurity Film Image: Becurity Film   Image: Becurity Film Image: Becurity Film   Image: Becurity Film Image: Becurity Film   Image: Becurity Film Image: Becurity Film   Image: Becurity Film Image: Becurity Film   Image: Becurity Film Image: Becurity Film   Image: Becurity Film Image: Becurity Film   Image: Becurity Film Image: Becurity Film   Image: Becurity Film Image: Becurity Film   Image: Bec |

## NOTE:

At any time you may return to the PatientKeeper application from the OneContent application by clicking the PatientKeeper back button at the top left hand corner of the mobile device.

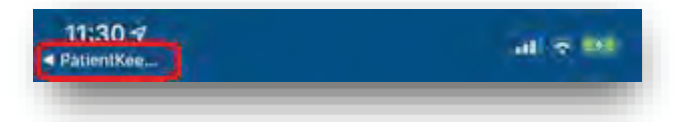

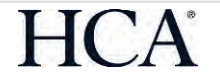

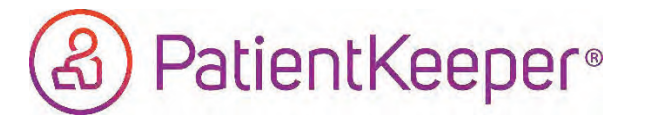

B. Deficiency types in OneContent Deficiency Application

Within the OneContent app there are three deficiency types:

Signature Deficiencies that require signature only, no editing. Click the green checkbox to sign.

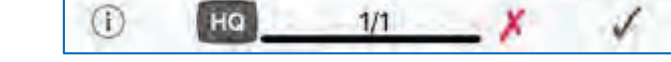

Missing Text Deficiencies that have one or more missing text fields.

Click in the text box to begin to edit and then click the green checkbox to sign.

| <   | Missing Text |   | $\land \lor$ |
|-----|--------------|---|--------------|
|     |              |   |              |
| (i) | HQ 1/1       | X | 1            |

Missing Deficiencies with a document missing such as a dictation number.Documents Enter the dictation number and then click the green checkbox to sign.

Note: Physician Queries are not included in the OneContent mobile application

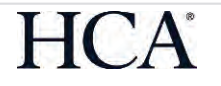